VERSION. 0.9 DATE. 19th of march 2019

## PLEASE READ THIS MANUAL BEFORE INSTALLATION.

## **PACKAGING CONTAINS.**

1x RTM·ZHAGA·SMART·CONNECTOR

## CHARACTERISTICS.

| 0-36 V DC |
|-----------|
| <1 Watt   |
| IP-67     |
| 80        |
| CE        |
|           |

## FUNCTIONALITIES.

| $\checkmark$ |  |
|--------------|--|
|              |  |

Settings can be adjusted via the portal.

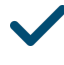

Possibility to set multiple light profiles.

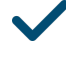

Possibility to real time controlling.

Equipped with voltage / current detection (This makes it possible to see if the lamp still works). Equipped with tilt-detection / tilt detection (This allows to check if the lamppost is still in the right position).

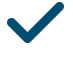

Can be controlled easily by emergency services.

## **INSTALLATION**

#### APP

The portal of Remoticom can be opened with the URL http://remoticom.remoticom.com/#login. Also, the portal can be opened in the Remoticom app. This app can be downloaded in the App Store and in the Google Play Store.

## **MECHANICAL**

After installing the app you can add the RTM-Zhaga-Smart-Connnector to the portal by scanning the QR- code on the Zhaga-Smart-Connector. When the Zhaga Smart Connector and its location has been added to the portal, the device can be mounted on the fixture through the Zhaga receptacle. Just click the device on the receptacle and rotate to the right.

## PORTAL

#### **GUIDE OF THE PORTAL**

After adding the Zhaga Smart Connector to the portal the information about the device will be visible and settings of the Zhaga Smart Connector can be edited withing the portal. You can either edit the settings of single devices or edit the settings for groups. More information about using the portal is on page 4 to 7.

#### API

The portal of the Zhaga Smart Connector has the possibility to link with third party systems by means of an API. This can be used to push information about the street lights to another system.

## ENTER THE PORTAL AND FINDING THE RIGHT DEVICE

To enter the portal, fill in your username and password and click Login. You now enter the general dashboard. To find the device you need, click Devices. Now you find a list of all registred devices. To make it easier to find the right divice, you can use several filters. Once you found the right device, click the arrow in the right for more information or actions. You now enter the devices dashboard.

| REMO                      |                      | 🕲 Status 🔗    | Clients 🛱 Dev | ices 🗂 Reports    | ළ Account                                                                                 |                 |
|---------------------------|----------------------|---------------|---------------|-------------------|-------------------------------------------------------------------------------------------|-----------------|
|                           |                      |               |               |                   |                                                                                           |                 |
| Devic                     | es                   |               |               |                   | ੱ emergency r <b>oude</b>                                                                 | Emergency mode  |
| <b>Filter</b><br>Filter d | evices               |               |               |                   |                                                                                           | Filter option   |
|                           |                      |               |               |                   |                                                                                           |                 |
| Nodes                     | Groups               |               |               |                   |                                                                                           |                 |
| Your fi                   | lter returned 8 resu | ilts.         |               |                   | ( III list   ∭ map                                                                        |                 |
|                           | name 🗸               | client 🗸      | type 🗸        | last seen 🗸       | actions                                                                                   | List of devises |
|                           | TESTBORD 2           | Remoticom_R&D | RTM_ZSC       | a few seconds ago | $\ensuremath{\mathscr{O}}$ +69 $ ightarrow$                                               | List of devices |
|                           | TESTBORD 1           | Remoticom_R&D | RTM_ZSC       | a few seconds ago | $\mathscr{O}  \text{for } \rightarrow$                                                    |                 |
|                           | TESTBORD 2           | Remoticom_R&D | RTM_ZSC       | a minute ago      | $\mathscr{O}  \text{for } \rightarrow$                                                    |                 |
| •                         | TESTBORD 1           | Remoticom_R&D | RTM_ZSC       | a minute ago      | $\mathscr{O}  \  \  ^{\phi_{4} \phi}  \rightarrow  \  \  \  \  \  \  \  \  \  \  \  \  \$ |                 |
|                           |                      |               |               |                   |                                                                                           |                 |

The general dashboard

5

## **DEVICE DASHBOARD**

The device dashboard offers you multiple options. It provides information about the device itself and it's location. It also serves information about events in history. The Control button makes it possible to control the device in real time. To create a lighting program, click Schedule.

| * TESTE     | BORD 2 • online     | (HI COBURL) - (-2-edir.) | Control button      |
|-------------|---------------------|--------------------------|---------------------|
| S/N         | 00000000a84fabd4aa  | Type RTM_ZSC             |                     |
| Firmware    | 1.2.0               | Gateway -                | General information |
| lp          | 10.133.100.210      | ICCID -                  | about the device.   |
| Status S    | Situation Events Sc | hedule                   |                     |
| Last seen   | 8 minutes ago       | ✓ Secondary Voltage DC   |                     |
| Rssi        | 50%                 |                          |                     |
| C           |                     |                          | Status information  |
| Resets      | 20                  | <b>45.0 45.0 200.0 1</b> | about the device.   |
| Tilt angle  | 5°                  |                          |                     |
| Tilt detect | 0                   |                          | Tilt information    |
| Voltage     | enabled             |                          |                     |
| Current     | • enabled           |                          | Voltage/current     |
|             | -                   |                          | information         |

The device dashboard

6

## **CONTROLLING THE DEVICE**

#### For controlling the device, click the Control button. You now enter the screen below.

Control device × Select a preset In the drop-down menu you can select a preset Choose... o-----you made before. Real-time controls Change DIM level To adjust the DIM-level immediately press one 0% 10% 90% (-30% (-30% (-30% )(-30% )(-30% )(-30% )(-30% )(-30% )(-30% )(-30% )(-30% )(-30% )(-30% )(-30% )(-30% )(-30% )(-30% )(-30% )(-30% )(-30% )(-30% )(-30% )(-30% )(-30% )(-30% )(-30% )(-30% )(-30% )(-30% )(-30% )(-30% )(-30% )(-30% )(-30\% )(-30\% )( of these percentage-buttons. Daily routine composer Section time Dimlevel % 00:00 - 00:00 New section To create a lighting programm click and drag the green dots to the right time slot and DIM-0 Level. Using the New section button you can also create multiple sections, which can be 1 used for a daily planning.

save preset

cancel save

7.

## SCHEDULING

## To create a lighting program, click the Schedule button. You now enter the screen below.

| New schedule                                                                                                    |   | ×            |                                                                                                    |
|----------------------------------------------------------------------------------------------------|---|--------------|----------------------------------------------------------------------------------------------------|
| Schedule                                                                                                    |   |              |                                                                                                    |
| 2019/04/02                                                                                                    |   |              | To create a lighting program, first select the right date.                                                                                                    |
| Select a preset                                                                                                    |   |              |                                                                                                    |
| Choose 0                                                                                                    | ÷ |              | If you already made a preset, you can select                                                                                                    |
|                                                                                                    |   |              | here.                                                                                                    |
| Daily routine composer                                                                                                    |   |              |                                                                                                    |
|                                                                                                    |   |              |                                                                                                    |
| Section time Dimlevel % 00:00 - 00:00                                                                                                    |   | (New section |                                                                                                    |
| Section time Dimlevel %<br>00:00 - 00:00                                                                                                    |   | New section  |                                                                                                    |
| Section time Dimlevel %<br>00:00 - 00:00                                                                                                    |   | New section  |                                                                                                    |
| Section time Dimlevel %<br>00:00 - 00:00                                                                                                    |   | New section  |                                                                                                    |
| Section time Dimlevel %<br>00:00 - 00:00 90%<br>90% •<br>80% •<br>70% •                                                                                                    |   | New section  |                                                                                                    |
| Section time Dimlevel % 00:00 - 00:00 00% - 90% - 80% - 70% - 60% -                                                                                                    |   | New section  | To create a lighting programm click New                                                                                                    |
| Section time Dimlevel %                                                                                                    |   | New section  | To create a lighting programm click New                                                                                                    |
| Section time Dimlevel %                                                                                                    | 0 | New section  | To create a lighting programm click New<br>Section. Than click and drag the green dots                                                                                   |
| Section time Dimlevel % 00:00 - 00:00 00% • 90% • 80% • 70% • 50% • 40% • 30% • 70% • 70% | 0 | New section  | To create a lighting programm click New<br>Section. Than click and drag the green dots the right time slot and DIM-Level.                                                |
| Section time Dimlevel %                                                                                                    | 0 | New section  | To create a lighting programm click New<br>Section. Than click and drag the green dots the right time slot and DIM-Level.                                                |
| Section time Dimlevel %                                                                                                    | 0 | New section  | To create a lighting programm click New<br>Section. Than click and drag the green dots t<br>the right time slot and DIM-Level.<br>You can create multiple sections for a |

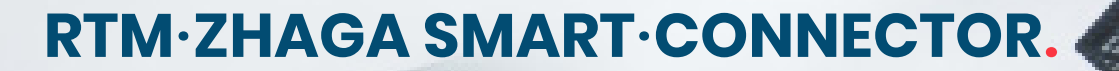

8

#### GROUPS

It's also possible to control multiple devices at the same time. To do that, select Groups. Now you see a list of groups. Click on one of the icons on the right to edit or program this group.

| Devices                                      |           | i emergency mode |                              |
|----------------------------------------------|-----------|------------------|------------------------------|
| Filter Filter devices by name Testbord × and | +)        |                  | Select Groups to view a list |
|                                              |           |                  | of device groups             |
| Nodes Groups                                 |           |                  |                              |
| Your filter returned 0 results.              |           |                  |                              |
| name 🗸                                       | devices 🗸 | actions          |                              |

©2014 Remoticom B.V. All rights reserved. This document contains information relating to Remoticom product portfolio. Note that the information provided is subject to change without prior notice. Remoticom does not give any representation or warranty as to the accuracy or completeness of the information included herein and shall not be liable for any action in reliance thereon. The information presented in this document is not intended as any commercial offer and does not form part of any quotation or contract. Trademarks are the property of Remoticom B.V. or their respective owners.